#### Unité de Liaison avec les ONG, Bureau du Directeur général, Office des Nations Unies à Genève

# GUIDE POUR L'ACCRÉDITATION DES REPRÉSENTANTS D'ONG EN LIGNE SUR LA BASE DE DONNÉES ICSO

Créé: 27 octobre 2010

Modifié: 17 novembre 2020

Résumé

Ce document décrit la procédure à suivre pour l'accréditation des représentants d'ONG en ligne sur la base de données iCSO.

### **TABLE DES MATIERES**

| I. Se connecter à la base de données iCSO                | 1 |
|----------------------------------------------------------|---|
| a. Identifiant et mot de passe                           | 1 |
| b. Connexion a la base de donnees                        | 2 |
| II. Designation des representants annuels ou temporaires | 3 |

### I. SE CONNECTER À LA BASE DE DONNÉES iCSO

### A. IDENTIFIANT ET MOT DE PASSE

Chaque ONG au bénéfice du statut consultatif auprès de l'ECOSOC a reçu un nom d'utilisateur ainsi qu'un mot de passe lui permettant d'avoir un accès sécurisé à la base de données ICSO du site internet de la Section des ONG de l'ONU-DAES (www.csonet.org).

Si vous n'êtes plus en possession de votre nom d'utilisateur et/ou mot de passe mais avez accès à l'adresse email enregistrée dans le profil de votre organisation, sur la base de données ICSO, vous pouvez récupérer les détails de votre compte d'utilisateur en cliquant sur le lien ci-dessous. Vous devrez inscrire dans la case intitulée « Forgot your login details ?», l'adresse email correspondant à celle inscrite dans le profil de votre organisation et cliquer sur « Submit ». Vous devriez recevoir votre nom d'utilisateur et votre mot de passe en quelques minutes seulement.

http://www.csonet.org/index.php?menu=128

Si vous n'avez pas accès à l'adresse email enregistrée dans votre profil, un nouveau nom d'utilisateur et un nouveau mot de passe doivent être demandés par email à la Section des ONG de l'ONU-DAES en utilisant la section « Question ? Contact us » sur leur site internet (disponible sur <u>http://csonet.org?menu=89</u>).

Les ONG doivent garder à l'esprit que les identifiants permettant l'accès à leur compte d'utilisateur ainsi que leur mot de passe sont des informations confidentielles et ne doivent pas être divulguées à des tiers. Il est de la responsabilité de chaque ONG au bénéfice du statut consultatif de s'assurer que son profil est à jour sur la base de données iCSO, y compris l'adresse email enregistrée dans le profil et utilisée par la Section des ONG de l'ONU-DESA pour toute communication.

## B. CONNEXION À LA BASE DE DONNÉES

Pour vous connecter au site internet de la Section des ONG de l'ONU-DAES et en particulier à la base de données iCSO, entrez l'adresse <u>www.csonet.org</u> et la page suivante apparaitra :

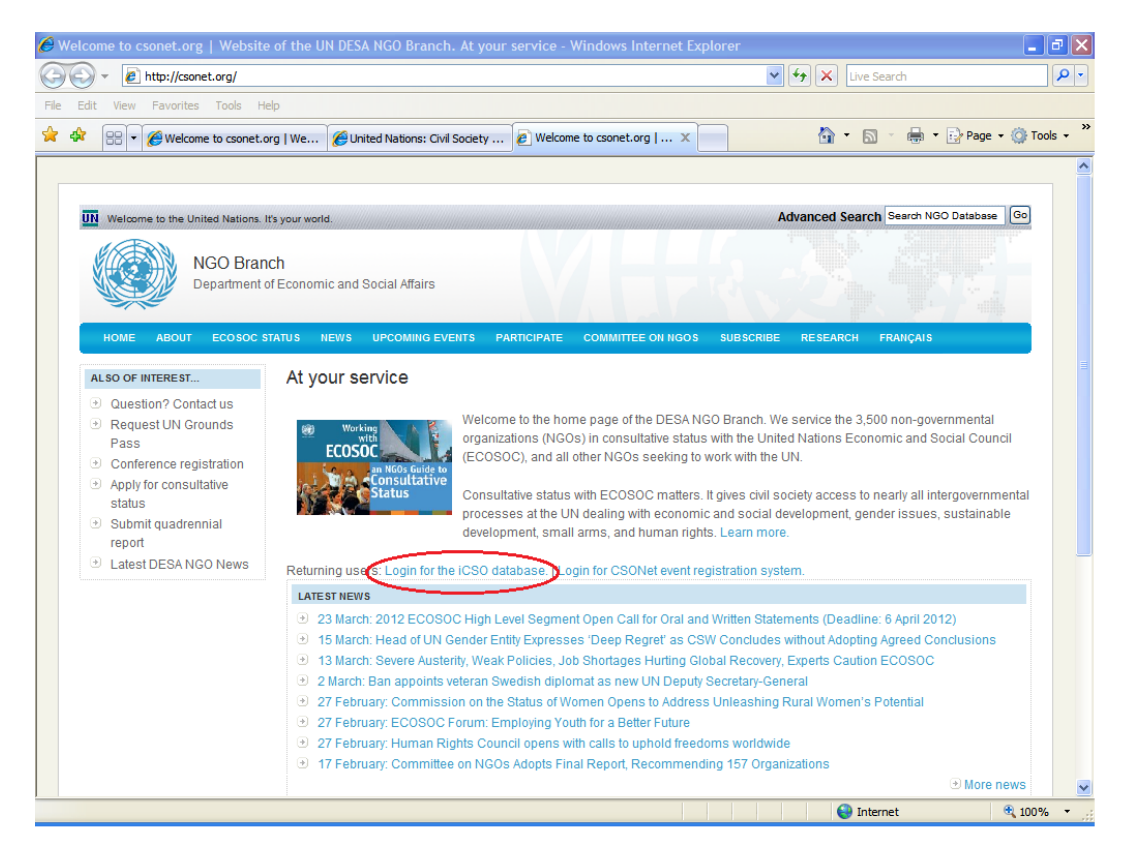

Connectez-vous à la base de données en cliquant sur « Login for the iCSO database » et la page suivante apparaitra :

| Welcome to the United Nat               | ons. If's your world.                                                                                                    | A                                     | dvanced Search Search iCSO Database Go              |
|-----------------------------------------|----------------------------------------------------------------------------------------------------|---------------------------------------|-----------------------------------------------------|
|                                         |                                                                                                    |                                       |                                                     |
| N Un                                    | GO Branch<br>ted Nations Department of Economic and Social Affairs                                                                                                    |                                       |                                                     |
| Civil Soci                              | ety Participation > Login                                                                                                    |                                       | www.un.org/ecosoc/ngo                               |
| NGO Branch                              | Login                                                                                                    | User Login                            | » Civil Society Database                            |
| About us                                |                                                                                                    | lleemente                             | >> Organizational Overview                          |
| Contact us                              | All Civil Society Organizations (CSOs) with a registered profile in this database should be able<br>to login and manage the information about their organization.         | Username:                             | >> Consultative Status                              |
| ECOSOC Status                           | Registered organizations can share their profile with more than 13 000 CSOs specty their                                                                                  | Password:                             | >> Sustainable Development<br>>> Social Development |
| Applying for Status                     | areas of activities, the scope of their work and their involvement in development ssues,<br>including sistainable development social development and advancement of women |                                       | Advancement of Women Financing for Development      |
| Committee on NGOs                       | Organizations with a registered profile can also apply for accountation status with the Easternia                                                                         |                                       | >> Forests                                          |
| NGO Response System                     | and Social Council. If granted, the organization shall be able to participate in regenant                                                                                 | Encoderate la cita da la 160 Director | >> Public Administration                            |
| Change of Name                          | international conferences convened by the United Nations and the meetings of the preparatory                                                                              | with your Headquarters email add      | ress:                                               |
| NGO Participation                       | bodies of the said conferences.                                                                                                    | Su                                    | ibmit Apply for Consultative                        |
| UN Grounds Pass                         | Those organizations that are already in consultative status with the Economic and Social                                                                                  |                                       | » Status                                            |
| Functional Commissions                  | conferences and initiate a re-classification.                                                                                                    |                                       | >> Login                                            |
| High Level Segment                      | If you are not sure that your organization is included, please search our database.                                                                                       |                                       | Online Application                                  |
| Conference Registration                 | If your organization is included, but you do not know your login details, please contact us.                                                                              |                                       | Applying for                                        |
| Quadrennial Reports                     | For all organizations that are not yet registered, please add your organizational profile.                                                                                |                                       | Consultative Status?                                |
| CSO Net                                 |                                                                                                    |                                       | Click here »                                        |
| Quadronnial Poporte                     |                                                                                                    |                                       | UN Grounds Pass                                     |
| Quadrennial report<br>due? Read more on |                                                                                                    |                                       | Obtaining a UN<br>Grounds Pass                      |
| our updated page.                       |                                                                                                    |                                       | Click here »                                        |
| Click here »                            |                                                                                                    |                                       | Conference Registration                             |
| CSO Net<br>Visit CSO Net - the          |                                                                                                    |                                       | Registering for a UN<br>Conference?                 |
| Civil Society<br>Network                |                                                                                                    |                                       | Click here »                                        |
| Click here »                            |                                                                                                    |                                       |                                                     |

Entrez votre nom d'utilisateur et mot de passe puis cliquez sur « login » pour vous connecter à la base de données iCSO.

### **II. DESIGNATION DES REPRESENTANTS ANNUELS OU TEMPORAIRES**

Placez votre curseur sur l'intercalaire "Statut consultatif". Quatre options s'offriront ensuite à vous (Applications, Re-classification, Quadrennial Report et Représentants). Placez votre curseur sur l'intercalaire "Représentants" puis cliquez sur "Genève". Une nouvelle page s'ouvrira. Cliquez <u>deux fois</u> sur "Nouveau représentant". La page suivante apparaitra :

| (i)   esango.un.org/civilsociety | //editDesignation.do?profileCode=557&meth | nod=add&officialName=Amnesty+International                                                                    |                                                          |
|----------------------------------|-------------------------------------------|----------------------------------------------------------------------------------------------------|----------------------------------------------------------|
| etting Started 🛞 httpsss-und     | ogid.uno 🔟 United Nations Civil S 🛞       | Where global solution                                                                                         |                                                          |
| propos de nous                   | Profile Statut consult                    | ratif Documents Correspondance Participation aux réunions                                                     | » Organisations                                          |
| ontactez nous                    |                                           |                                                                                                    | »Nouvelle organisation                                   |
| atut ECOSOC                      | Nouveau representant                      | l en elsenne energia d'un estário (A) está comit                                                              | >> Statut Consultatif                                    |
| roduction                        |                                           | Les champs marques d'un astensque(') sont requis.                                                             | » Développement Social                                   |
| mande de statut                  | Choisissez langue: 🔤 🚨                    |                                                                                                    | »Promotion de la Femme                                   |
| mité sur les ONG                 | * Type de Contact:                        | Administration publique                                                                                       | Financement du                                           |
| stème de réponse aux<br>G        |                                           | Application                                                                                                   | » Forêts<br>» Administration publique                    |
| ticipation ONG                   |                                           | Développement durable (seconda                                                                                | » Dept. de l'information publique                        |
| dges ONU                         |                                           | Développement durable(principal) +                                                                            | »Bureau du Conseiller Spécial<br>pour l'éfrique (OS 6 6) |
| mmissions techniques             | * Lieu d'Affectation:                     | Geneva 👻                                                                                                    | pour iAinque [03AA]                                      |
| gment de Haut Niveau             | * Type de Passe:                          | Temporaire 🔘 Annual 🔘                                                                                         | >> Personnes                                             |
| endrier des évènements           | * Type de Représentant:                   | Choisissez un type de représentant                                                                            | » Représentants                                          |
| cription conférences             | * Badge Depuis:                           | 14 Dec 2016 Pour choisir une date diquez sur l'icône du calendrier puis sélectionnez l'année, le mois et le   | » Comité ONG                                             |
| ports Quadriennaux               |                                           | jour                                                                                                    | » Applications en attente                                |
| O Net                            | * Badge Jusqu'au:                         | 31 Dec 2016 🕮 Pour choisir une date, cliquez sur l'icône du calendrier, puis sélectionnez l'année, le mois et | » Statistiques Applications                              |
| ports Quadriennaux               | * Préférence de Communication:            | le jour<br>⊛ Email ⊚ Fax ⊚ Courrier                                                                           | » Re-classifications<br>» Rapports Quadriennaux          |
| levez fournir                    | Titre:                                    |                                                                                                    | » Sessions                                               |
| ennal?                           | * Prénom:                                 |                                                                                                    | » Mon Compte                                             |
| nez-en plus sur notre            | M.I.:                                     |                                                                                                    | Application en ligne                                     |
| scoansee.                        | * Nom:                                    |                                                                                                    | Vous faites une demande                                  |
| z ici »                          | * Adresse dans le Pavs de                 |                                                                                                    | de Statut Consultatif<br>auprès d'ECOSOC ?               |
| Net                              | Résidence (Rue, Ville, CP):               |                                                                                                    | Cliquez ici »                                            |
| CSO Net -                        |                                           |                                                                                                    |                                                          |
| ieau de la                       |                                           |                                                                                                    | Badges ONU                                               |
| te Civile                        | * Pave - Zone Géographique:               |                                                                                                    | Obtenir un badge d'accès                                 |
| z ici »                          | * Téléphono (+ Codo do Bays):             | Choisissez un pays                                                                                            | Cliquez ici a                                            |
|                                  | Fau                                       |                                                                                                    |                                                          |
|                                  | Fax                                       |                                                                                                    | Inscription conférences                                  |
|                                  | * Email:                                  |                                                                                                    | Vous vous inscrivez pour                                 |
|                                  | * Lieu de Naissance:                      |                                                                                                    | une conference de l'ONU?                                 |
|                                  | * Nationalité:                            | Choisissez un pays                                                                                            | Cliquez ici »                                            |
|                                  | * Date de Naissance:                      | <u>₽</u>                                                                                                    |                                                          |
|                                  | * Couleur des Cheveux:                    | Choisissez une couleur de cheveux 💌                                                                           |                                                          |
|                                  | * Couleur des Yeux:                       | Choisissez une couleur pour les yeux 💌                                                                        |                                                          |
|                                  | * Hauteur:                                |                                                                                                    |                                                          |
|                                  | * Poids:                                  |                                                                                                    |                                                          |
|                                  | * Sexe:                                   | Homme Femme                                                                                                   |                                                          |
|                                  | Poste:                                    |                                                                                                    |                                                          |
|                                  | Département:                              |                                                                                                    |                                                          |

1) Sous "Type de contact", choisissez "Représentant" et n'oubliez pas de confirmer cette option en cliquant sur la première flèche vers la droite, en haut de la liste.

2) Sélectionnez un lieu d'affectation (New York, Geneva ou Vienna).

3) Sélectionnez le type de badge demandé, annuel ou temporaire.

4) Sélectionnez le niveau de représentation : Président/Directeur général, Directeur administratif, Représentant principal ou additionnel). Le Président/Directeur général et le Directeur administratif doivent être les mêmes dans les 3 lieux d'affectation. Si vous souhaitez accorder à votre représentant principal des droits d'accréditation pour qu'il/elle puisse demander des accréditations <u>temporaires</u> et réserver des salles de réunion, nous vous prions de cocher la case « yes » sur le formulaire électronique.

| ) ()   esango. <b>un.org</b> /civilsocie | ty/editDesignation.do?profileCode=557&met                  | hod=add&officialName=Amnesty+International                                                                               |                                                                  |
|------------------------------------------|------------------------------------------------------------|----------------------------------------------------------------------------------------------------|------------------------------------------------------------------|
| Getting Started 🛞 httpsss-ur             | nogid.uno 🔟 United Nations Civil S 阔                       | Where global solution                                                                                                    |                                                                  |
| A propos de nous                         | Profile Statut consul                                      | tatif Documents Correspondance Participation aux réunions                                                                | » Organisations                                                  |
| Contactez nous                           | Nouveau représentant                                       |                                                                                                    | » Nouvelle organisation                                          |
| Statut ECO SOC                           | nouveau representant                                       | Les champs marqués d'un astérisque(*) sont requis                                                                        | » Développement Durable                                          |
| Introduction                             |                                                            |                                                                                                    | »Développement Social                                            |
| Demande de statut                        | Choisissez langue:                                         |                                                                                                    | Promotion de la Femme<br>Financement du                          |
| Comité sur les ONG                       | * Type de Contact:                                         | Administration publique                                                                                                  | » développement                                                  |
| NG                                       |                                                            | Application                                                                                                    | >> Forêts                                                        |
| Participation ONG                        |                                                            | Développement durable (seconda                                                                                           | » Dept. de l'information publique                                |
| adges ONU                                |                                                            | Développement durable(principal) 👻 🤟 👻                                                                                   | » Bureau du Conseiller Spécial                                   |
| Commissions techniques                   | * Lieu d'Affectation:                                      | Geneva 🔻                                                                                                    | pour rainque (osaa)                                              |
| egment de Haut Niveau                    | * Type de Passe:                                           | Temporaire 🔘 Annual 🔘                                                                                                    | >> Contacte & Participation                                      |
| Calendrier des évènements                | * Type de Représentant:                                    | Représentant principal                                                                                                   | » Représentants                                                  |
| iscription conférences                   | Droits d'accréditation:                                    | Notre représentant principal est autorisé à nommer des représentants temporaires                                         | » Comité ONG                                                     |
| lapports Quadriennaux                    |                                                            | supplémentaires et à organiser des réunions au nom de notre organisation :                                               | »Applications en attente                                         |
| USO Net                                  |                                                            | Yes No                                                                                                    | » Statistiques Applications                                      |
| apports Quadriennaux                     | * Badge Depuis:                                            | 14 DEC 2016 🕮 Pour choisir une date, cliquez sur l'icône du calendrier, puis sélectionnez l'année, le mois et le<br>jour | >> Re-classifications<br>>> Rapports Quadriennaux<br>>> Sessions |
| re rapport                               | * Badge Jusqu'au:                                          | 31 Dec 2016 - Pour choisir une date, cliquez sur l'icône du calendrier, puis sélectionnez l'année, le mois et le jour    | » Mon Compte                                                     |
| prenez-en plus sur notre                 | * Préférence de Communication:                             | 💿 Email 🔘 Fax 🔘 Courrier                                                                                                 | Application en ligne                                             |
| ye accountiee.                           | Titre:                                                     |                                                                                                    | Vous faites une demande                                          |
| quez ici »                               | * Prénom:                                                  |                                                                                                    | de Statut Consultatif<br>auprès d'ECOSOC ?                       |
| SO Net                                   | M.I.:                                                      |                                                                                                    | Cliquez ici »                                                    |
| tez CSO Net -                            | * Nom:                                                     |                                                                                                    |                                                                  |
| Réseau de la                             | * Adresse dans le Pavs de                                  |                                                                                                    | Badges ONU                                                       |
| dete civile                              | Résidence (Rue, Ville, CP):                                |                                                                                                    | Obtenir un badge d'accès                                         |
| juez ici »                               |                                                            |                                                                                                    | Cliquez ici »                                                    |
|                                          |                                                            |                                                                                                    |                                                                  |
|                                          | * Pays - Zone Géographique:                                | Choisissez un navs                                                                                                    | Inscription conférences                                          |
|                                          | * Téléphone (+ Code de Pavs):                              | cholosez un puys                                                                                                    | Vous vous inscrivez pour                                         |
|                                          | Fax                                                        |                                                                                                    |                                                                  |
|                                          | * Email:                                                   |                                                                                                    | Cirquez ici #                                                    |
|                                          | * Liou de Naissanse:                                       |                                                                                                    |                                                                  |
|                                          | Lieu de Maissance.                                         |                                                                                                    |                                                                  |
|                                          | <ul> <li>Nationalite:</li> <li>Data da Maiazana</li> </ul> | Choisissez un pays                                                                                                    |                                                                  |
|                                          | Date de Naissance:                                         | d∰                                                                                                    |                                                                  |
|                                          | * Couleur des Cheveux:                                     | Choisissez une couleur de cheveux 🔻                                                                                      |                                                                  |
|                                          | * Couleur des Yeux:                                        | Choisissez une couleur pour les yeux 🔻                                                                                   |                                                                  |
|                                          | * Hauteur:                                                 |                                                                                                    |                                                                  |
|                                          | * Poids:                                                   |                                                                                                    |                                                                  |

5) Sélectionnez la date de validité du badge demandé (la durée ne pouvant excéder le 31 Décembre de l'année en cours).

6) Remplissez la case "Titre" par M. ou Mme (n'indiquez pas Dr., Prof. ou votre fonction au sein de l'ONG)

7) Remplissez les champs obligatoires (les champs avec un astérisque rouge doivent être complétés).

8) Si vous souhaitez désigner une personne supplémentaire, cliquez sur "Ajouter" au bas de la page.

Procédez de la même manière pour toutes vos nominations et cliquez sur "Déconnexion" au haut de la page quand vous avez terminé vos demandes d'accréditation.

! CONSEIL : À compter du 21 décembre 2020, il sera possible de copier les profils existants. Si vous souhaitez procéder ainsi, cherchez le nom du représentant que vous souhaitez à nouveau désigner sous la section « Représentants inactifs », cliquez sur « Copier », mettez les informations à jour et cliquez sur « Ajouter ». Cette option n'est seulement valable que pour les représentants apparaissant dans cette section. Si vous souhaitez désigner un représentant dont le badge n'a pas encore expiré ou quelqu'un n'ayant encore jamais été enregistré auparavant, cliquez sur « Nouveau représentant » deux fois et remplissez les informations sur vos représentants manuellement.

Chaque ONG peut désigner des représentants comme suit :

- 1 seule désignation comme "Président/ Directeur général"
- 1 seule désignation comme "Directeur administratif"
- 1 seule désignation comme "Représentant principal"
- Jusqu' 4 désignations comme "Représentant additionnel"

Si une ONG essaie d'accréditer plus de 4 représentants additionnels à l'année, un message d'erreur apparaîtra en haut de la page, dans le système d'accréditation en ligne.

| Image: Source Source       Image: Source Source       Image: Source Source <td< th=""><th>🖉 United Nations: Designa</th><th>tion - Windows Internet Explor</th><th>er</th><th></th><th></th></td<>                                                                                                    | 🖉 United Nations: Designa                 | tion - Windows Internet Explor        | er                                          |                                                  |                                        |
|----------------------------------------------------------------------------------------------------|-------------------------------------------|---------------------------------------|---------------------------------------------|--------------------------------------------------|----------------------------------------|
| Else Eds yew Favorites Iools beb   X Google Stare+ International Association of Judges   Favorites International Association of Judges   Contact us   ECOSO Cstaus   International Association of Judges   International Association of Judges   Foreits   Contact us   Contact us   Contact us   Contact us   Contact us   Contact us   Contact us   Contact us   Contact us   Contact us   Contact us   Contact us   Contact us   Contact us   Contact us   Contact us   Contact us   Contact us   Contact Type:   Advancement of Women   Applying for Status   NoD Reponse System   Contact Type:   Advancement of Women   Applying for Status   Contact Type:   Advancement of Women   Applying for Status   Contact Type:   Advancement of Women   Applying for Status   Contact of System   Contact Type:   Advancement of Women   Applying for Status   Contact Type:   Advancement of Women   Applying for Status   Contact Type:   Advancement of Women   Applying for Status   Contact Type:   Advancement of Women   Participation   Contact Type:                                                                                                    | 💽 🗢 💌 http://localho                      | ost:8080/iCsosi/editDesignation.do    |                                             | 💌 🗟 😽 🗙 🚼 Google                                 | P -                                    |
| Cougle Cougle Search Search AutoFII AutoFII AutoFI                                                                                                    | <u>File E</u> dit ⊻iew F <u>a</u> vorites | <u>T</u> ools <u>H</u> elp            |                                             |                                                  |                                        |
| x       Image: Contract is a constructive status > Designation > New designation       Image: Contract is a constructive status > Designation > New designation         About us       Civil Society Participation        A doministrative None        Constructive status > Designation > New designation       Image: Constructive Status > Designation > New designation       Image: Constructive Status > Designation > New designation       Image: Constructive Status > Designation > New designation       Image: Constructive Status > Designation > New designation       Image: Constructive Status > Designation > New designation       Image: Constructive Status > Designation > New designation       Image: Constructive Status > Designation > New designation       Image: Constructive Status > Designation > New designation       Image: Constructive Status > Designation > New designation       Image: Constructive Status > Designation       Image: Constructive Status > Designation > New designation       Image: Constructive Status > Designation > New designation       Image: Constructive Status > Designation       Image: Constructive Status > Designation > New designation       Image: Constructive Status > Designation > New designation > New designa                                                                                                    | × Google                                  | 👻 🔧                                   | Search 🔹 🐗 🕈 👘 🔹 🐼 Share ד 🧕                | a 🔹 📔 AutoFill 🔹                                 | 🔩 🔹 🔵 Sign In 🔹                        |
| Favorites     Suggested Sites     Cet More Add-ons     Contract Name     Consultative Home     Consultative Home     Consultati | × 😢 - 🔇                                   | WEB SEA                               | RCH 🔸 🥙 😂 ד 🔯 ד 🚳 ד                         | 😵! • 🖾 • 🛄 • 🛃 • 🐚 • 🗎                           | ] • 🛃 • 💿 🛊 🔇 😳                        |
| Withed Matchors: Designation                                                                                                    | 🚖 Favorites 🛛 👍 🏉 Sugges                  | sted Sites 🔹 🦻 Get More Add-ons       | •                                           |                                                  |                                        |
| Civil Society Participation < Administrative Home < Consultative status > Designation > New designation       WWW.URUG19/eCOSOC/R00         NGO Branch       Acout us       International Association of Judges       > Administrative Home         Contact us       Profile       Consultative Status       Documents       Correspondence       Meeting Participation       > Administrative Home         International Association of Judges       > Administrative Status       Documents       Correspondence       Meeting Participation         International Association of Judges       > Administrative Home       > Organization S       > New Organization S         International Association can only have maximum of 4 additional representative per duty station.       > New Organization S       > Sustainable Development         Acopt application       • Contact Type:       Advancement of Women Application       > Polito Administration         NGO Reporte System       • Contact Type:       Ocommittee on NOOs Represent:       > Polito Administration         Public Administration       • Organization:       • Organization       > Polito Administration         VB Goods Pass       • Duty station:       Geneva       >       > Polito Administration         • Outract Type:       Additional Reports       • Outract Type:       > Additional Reports       > Outract Type:         • Contences Registration                                                                                                    | United Nations: Designation               |                                       |                                             | 👌 • 🔊 - 🖃 🚔 •                                    | Page • Safety • Tools • 🕢 *            |
| NGO Branch         About us         Contact us         Contact us         ECOSOC Status         International Association of Judges         Profile       Consultative Status       Documents       Correspondence       Meeting Participation         Applying for Status <ul> <li>Contact Type:</li> <li>Contact Type:</li> <li>Advancement of Women</li> <li>Application</li> <li>Contact Type:</li> <li>Advancement of Women</li> <li>Application</li> <li>Contact Type:</li> <li>Advancement of Women</li> <li>Application</li> <li>Contact Type:</li> <li>Advancement of Women</li> <li>Application</li> <li>Contact Type:</li> <li>Advancement of Women</li> <li>Application</li> <li>Contact Type:</li> <li>Advancement of Women</li> <li>Application</li> <li>Contact Type:</li> <li>Advancement of Women</li> <li>Application</li> <li>Contact Type:</li> <li>Advancement of Women</li> <li>Applications</li> <li>Committee on NGOS Represent:</li> <li>Forests</li> <li>Duty station:</li> <li>Geneva</li> <li>Pass type:</li> <li>Temporary O Annual O</li> <li>Representative type:</li> <li>Additional Reports</li> <li>Communication preference:</li> <li>Enail O Fax O Letter</li> <li>MACONE</li> <li>Solar Development:</li> <li>Seasions</li> <li>My Account</li> <li>Seasions</li> <li>My Account</li> <li>Seasions</li> <li>My Account</li> <li>Seasions</li> <li>My Account</li> <li>Seasions</li> <li>My Account</li> <li>Seasions</li> <li>My Account</li> <li>Seasions</li> <li>My Account</li></ul>                                                                                                    | Civil Society Participa                   | ation < Administrative Home < Consult | ative status > Designation > New designatio | 'n                                               | www.un.org/ecosoc/ngo 🔺                |
| About us       Profile       Consultative Status       Documents       Correspondence       Meeting Participation         Contact us       • Each organization can only have maximum of 4 additional representative per duty station       • New Organization         Applying for Status       • Contact Type:       • Asterisked items must be filled in       • Social Development         NGO Response System       • Contact Type:       • Contact Type:       • Contact Type:       • Provide Committee on NGOS Represent       • Contact Participation         UN Grounds Pass       • Duty station:       Geneva       • Contact S Participation       • Provide Satus         Conference Registration       • Duty station:       Geneva       • Additional Reports       • Additional Reports         Cuadrennial Reports       • Badge From:       10 Aug 2010       To select data, use the Calendar Icon, select year, month and the day.       • Nee Additional Reports         Cuadrennial Reports       • Communication preference:       • Email       • Fax       Letter       • Nacoent application         Vier Valued dapage       • First Name:       dw/wdw       • Exact davies       • Letter       • Representation         Valuadrennial report       • Status       • Email       • Fax       Letter       • Roley Ubers         Coudrennial Reports       • Sto Net       • Mixico                                                                                                    | NGO Branch                                | International Accessition             | of Judgos                                   |                                                  | »Administrative Home                   |
| Contact us       Profile Consultative Status       Documents Correspondence Meeting Participation         Introduction          • Each organization can only have maximum of 4 additional representative per duty station.          Applying for Status          • Contact Type:          Advancement of Women         Application         Committee on NGOs Represente         Financing for Development         Forests          MOD Participation         UN Grounds Pass         Functional Commissions         High Level Segment         Catendar of Events         Pass type:         Temporary         Annual         • Calcotate type:         Additional Reports         Communication preference:         Communication preference:                                                                                                    | About us                                  |                                       |                                             |                                                  | >> Organizations                       |
|                                                                                                    | Contact us                                | Profile Consu                         | Itative Status Documents Correspon          | dence Meeting Participation                      | » New Organization                     |
| Introduction       Activity and an only intered maximum of 4 additional representative per duty station.       >> Sustainable Development         Applying for Status       ** Asterisked items must be filled in         Committee on NGOS       ** Asterisked items must be filled in         NGO Response System       Advancement of Women<br>Application       >>         Change of Name       Advancement of Women<br>Application       >>       >>         NGO Participation<br>UN Grounds Pass       Committee on NGOS Represent<br>Financing for Development       >>       >>       >>         Functional Commissions       *       Duty station:       Geneva       >>       >>       >>       >>       >>       >>       >>       >>       >>       >>       >>       >>       >>       >>       >>       >>       >>       >>       >>       >>       >>       >>       >>       >>       >>       >>       >>       >>       >>       >>       >>       >>       >>       >>       >>       >>       >>       >>       >>       >>       >>       >>       >>       >>       >>       >>       >>       >>       >>       >>       >>       >>       >>       >>       >>       >>       >>       >>       >>       >                                                                                                    | ECOSOC Status                             | - Each organization con               | anhy have merrimum of 4 additional re-      | propertative per duty station                    | >> Consultative Status                 |
| Applying for Status       ** Asterisked items must be filled in         Committee on NGOs       ** Asterisked items must be filled in         NGO Response System       -Contact Type:         Advancement of Women<br>Application       >         Committee on NGOs Representation       >         UN Grounds Pass       -         Functional Commissions       -         High Level Segment       -         Outy station:       Geneva         Calendar of Events       -         Conference Registration       -         Quadrennial Reports       -         CSO Net       -         Badge To:       31 Dec 2010         Title:       -         Citck here s       -         First Name:       dwfwdw         Visit Cool Visit Uniter       -         Visit Cool Visit Uniter       -         Visit Cool Visit Uniter Status       -         Visit Cool Visit Uniter       -         Citick here s       -       -         Coso Net       -       -         Visit Cool Visit Cool Visit       -       -         Citick here s       -       -         Citick here s       -       -         Coso Net                                                                                                    | Introduction                              | Each organization can t               | my have maximum of 4 additional rep         | presentative per duty station.                   | >> Sustainable Development             |
| Committee on NGOs       *Contact Type:       *Contact Type:       *Financing for Development         NGO Response System       Advancement of Women<br>Application<br>Committee on NGOs Represente<br>Financing for Development<br>Forests       Designation       *Forests       *Pople         UN Grounds Pass       Financing for Development<br>Forests       So       Designation       *Pople       *Contact & Participation         UN Grounds Pass       *Duty station:       Geneva       *       **Contact & Participation       **Representative         Calendar of Events       *Pass type:       Temporary () Annual ()       **Representative type:       Additional Representative       **Representative type:       **Additional Reports       **Agplication statistics         Quadrennial Reports       *Badge To:       31 Dec 2010 () To select date, use the Calendar Icon, select year, month and the day.       **User Administration         *User Administration       **Representative type:       () Letter       **Representative type:       **Representative type:         *Goommunication preference:       () Email () Fax () Letter       **Stelle Administration       **User Administration         *User So Net       M.I.:       **First Name:       Myfwdw       *Ecoso () Consultative Status?       **Gooso () Consultative Status?         Visit Society       YLast Name       wefwefw       *Last Name       **Gooso                                                                                                    | Applying for Status                       | New designation                       |                                             | * * Astoricked items must be filled in           | » Advancement of Women                 |
| NGO Response System       Advancement of Women<br>Application       >> Pousia       >> Pousia         NGO Participation       Committee on NGOS Representation       >>>>>>>>>>>>>>>>>>>>>>>>>>>>>>                                                                                                    | Committee on NGOs                         | *Contact Type:                        |                                             | Astensked items must be lilled in                | » Financing for Development            |
| Change of Name       Additional Representative       Image of Name       Image of Name       I                                                                                                    | NGO Response System                       | Advancement of Women                  |                                             |                                                  | >> Forests<br>>> Public Administration |
| NGO Participation       Committee on NGOS Representation       Image: Committee on NGOS Representation       Image: Co                                                                                                    | Change of Name                            | Application                           |                                             |                                                  | N Poople                               |
| UN Grounds Pass   Functional Commissions   High Level Segment   Calendar of Events   Calendar of Events   Pass type:   Temporary () Annual ()   Representative type:   Additional Representative ()   Badge From:   10 Aug 2010 ()   To select date, use the Calendar loon, select year, month and the day.   Conference Registration   Quadrennial Reports   CSO Net   Ouadrennial report   Communication preference:   () Email () Fast ()   Title:   Click here >   First Name:   Myfwdw   M.1:   Visit CSO Net   NL:   Visit CSO Net   NL:   Visit CSO Net - the () CSO                                                                                                    | NGO Participation                         | Committee on NGOs Repres              | senta 🦉                                     |                                                  | Contacts & Participation               |
| Functional Commissions       Porests       Image: Commissions       Image: Commissions       Image: Commissio                                                                                                    | UN Grounds Pass                           | Financing for Development             |                                             |                                                  | » Designations                         |
| High Level Segment       •Duty station:       Geneva       >> Accept applications         Calendar of Events       •Pass type:       Temporary () Annual ()       >> Accept applications         Conference Registration       •Representative type:       Additional Representative       >> Resistifications         Quadrennial Reports       •Badge From:       10 Aug 2010 ()       To select date, use the Calendar Icon, select year, month and the day.       >> My Account         Quadrennial Reports       •Badge To:       31 Dec 2010 ()       To select date, use the Calendar Icon, select year, month and the day.       >> My Account         Quadrennial report       •Communication preference:       • Email ()       Fax ()       Letter         our updated page.       Title:                                                                                                    | Functional Commissions                    | Forests                               | (w) [™                                      |                                                  | »NGO Committee                         |
| Calendar of Events       *Pass type:       Temporary () Annual ()       ** Applications statistics         Conference Registration       *Representative type:       Additional Representative ()       ** Applications statistics         Quadrennial Reports       *Badge From:       10 Aug 2010 ()       To select date, use the Calendar Icon, select year, month and the day.       ** My Account         Quadrennial Reports       *Badge To:       31 Dec 2010 ()       To select date, use the Calendar Icon, select year, month and the day.       ** User Administration and the day.         Quadrennial report       *Communication preference:       • Email ()       Fax ()       Letter       ** Replication Application Application Application Application Application ()         Click here >       *First Name:       dwfwdw       Mult:       ** Consultative Status?       ** Consultative Status?         Visit CSO Net - the Cost of the top of Consultative Status?       ** Last Name       ** Me day       ** Consultative Status?       ** Consultative Status?                                                                                                    | High Level Segment                        | *Duty station:                        | Geneva 🗸                                    |                                                  | >> Accept applications                 |
| Conference Registration       Additional Reports       *Representative type:       Additional Representative       * Quadrennial Reports         Quadrennial Reports       *Badge From:       10 Aug 2010 @ To select date, use the Calendar Icon, select year, month and the day.       * My Account         Quadrennial Reports       *Badge To:       31 Dec 2010 @ To select date, use the Calendar Icon, select year, month and the day.       * User Administration         Quadrennial report       * Communication preference:       • Email • Fax • Letter       > Weed work         Click here >       * First Name:       dwfwdw       Mukew         Visit CSO Net - the @ CSO       * Last Name       wefwefw                                                                                                    | Calendar of Events                        | *Pass type:                           | Temporany Annual                            |                                                  | >> Applications statistics             |
| Quadrennial Reports       *Representative type:       Additional Representative       >> Cuadrennial Reports         CSO Net       *Badge From:       10 Aug 2010 @ To select date, use the Calendar loon, select year, month and the day.       >> My Account         Quadrennial Reports       *Badge To:       31 Dec 2010 @ To select date, use the Calendar loon, select year, month and the day.       >> Wy Account         Quadrennial Reports       *Communication preference:       • Email • Fax • Letter       >> Noise/Users         Click here >       *First Name:       dwfwdw       Additional Reports       • Consultative Status?         Visit CSO Net - the @ CSO       *Last Name       wefwefw       wefwefw       Consultative Status?                                                                                                    | Conference Registration                   |                                       | remporary () vinidar ()                     |                                                  | >> Re-classifications                  |
| CSO Net       *Badge From:       10 Aug 2010 To select date, use the Calendar loon, select year, month and the day.       >My Account         Quadrennial Reports       *Badge To:       31 Dec 2010 To select date, use the Calendar loon, select year, month and the day.       >Wy Account         Quadrennial report       *Communication preference:       • Email • Fax • Letter       >Notes / Users         Click here >       *First Name:       dwfwdw       Applying for ECOSO       Consultative Status?         Visit CSO Net - the © CSO       *Last Name       wefwefw       Consultative Status?       Consultative Status?                                                                                                    | Quadrennial Reports                       | *Representative type:                 | Additional Representative                   | *                                                | >> Quadrennial Reports<br>>> Sessions  |
| Quadrennial Reports       *Badge To:       31 Dec 2010 To select date, use the Calendar Icon, select year, month and the day.       *User Administration         Quadrennial reports       *Communication preference:       • Email • Fax • Letter       >*User Administration         our updated page.       *Title:       ·       ·       >*Online Application         Click here >       *First Name:       dwfwdw       Applying for Ecosoc       Consultative Status?         Visit CSO Net - the © CSO       *Last Name       wefwefw       Click here >       Click here >                                                                                                    | CSO Net                                   | *Badge From:                          | 10 Aug 2010 🔳 To select date, use the       | Calendar Icon, select year, month and the day.   | » My Account                           |
| Quadremial report<br>due? Read more on<br>our updated page.       *Communication preference: <ul> <li>Email</li> <li>Fax</li> <li>Letter</li> </ul> >Roles / Users           Title:                                                                                                    | Quadrennial Reports                       | *Badge To:                            | 31 Dec 2010 편 To select date, use the       | e Calendar Icon, select year, month and the day. | >> User Administration                 |
| our updated page.     Title:     Online Application       Click here »     *First Name:     dwfwdw       CSO Net<br>Visit CSO Net - the OCSO     M.I.:     Consultative Status?       Visit CSO     *Last Name     wefwefw                                                                                                    | Quadrennial report                        | *Communication preference:            | ⊙ Email ○ Fax ○ Letter                      |                                                  | » Roles / Users                        |
| Click here »     *First Name:     Online Application       CSO Net<br>Visit CSO Net - the COSOC     M.I.:     Applying for<br>ECOSOC       *Last Name     wefwefw                                                                                                    | our updated page.                         | Title:                                |                                             |                                                  |                                        |
| CSO Net<br>Visit CSO Net - the<br>Civil Society     M.I.:     Applying for<br>ECOSOC     Consultative Status?       *Last Name     wefwefw     Cloth target     Cloth target                                                                                                    | Click here »                              | *First Manual                         |                                             |                                                  | Online Application                     |
| Visit CSO Net the Consultative Status?                                                                                                    | CSO Not                                   | *First Name:                          | dwfwdw                                      |                                                  | Applying for                           |
| Civil Society CSD *Last Name wefwefw                                                                                                    | Visit CSO Net - the                       | M.I.:                                 |                                             |                                                  | Consultative Status?                   |
| Click field #                                                                                                    | Civil Society                             | *Last Name                            | wefwefw                                     |                                                  | Click here »                           |
|                                                                                                    | <                                         |                                       |                                             |                                                  | >                                      |
| ▲ Done 🗳 Local intranet 🛷 🕶 🕄 100% 💌                                                                                                    | 🔔 Done                                    |                                       |                                             | Second Intranet                                  | 🖓 🕶 🔍 100% 💌                           |